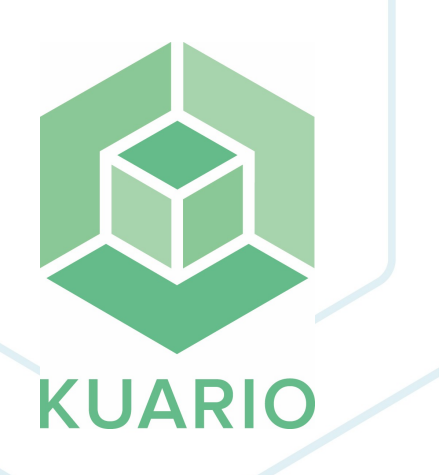

KUARIO Payout process for Merchant on a known Site Instruction - EN R 5 All rights reserved. No parts of this work may be reproduced in any form or by any means - graphic, electronic, or mechanical, including photocopying, recording, taping, or information storage and retrieval systems - without the written permission of the publisher.

Products that are referred to in this document may be either trademarks and/or registered trademarks of the respective owners. The publisher and the author make no claim to these trademarks.

While every precaution has been taken in the preparation of this document, the publisher and the author assume no responsibility for errors or omissions, or for damages resulting from the use of information contained in this document or from the use of programs and source code that may accompany it. In no event shall the publisher and the author be liable for any loss of profit or any other commercial damage caused or alleged to have been caused directly or indirectly by this document.

Versie 1.0.5 geproduceerd op: January 2023 in Nieuw-Vennep.

**Uitgever** *KUARIO B.V.* 

**Productie** *KUARIO B.V.* 

# Inhoudsopgave

Introduction

Use Payout

4 5

## Introduction

### Introduction

In this instruction we will explain how to start or complete the KUARIO Payout process, formally known as the Know-Your-Customer process at KUARIO. This process has been changed with the update of January 19th 2020. Although it is still a part of a process we internally call Know-Your-Customer, this process is now called KUARIO Payout.

#### For Who?

This document is meant for KUARIO Merchants that have an existing site and want to start or complete the KUARIO Payout process, formally known as the Know-Your-Customer process.

# **Use Payout**

### Use Payout

- 1. Click your site, in this screen shot 'Example Site'.
- 2. Click the gear icon, and in the context menu click 'Payout'.

|                |                                                   | KUARIO EN - Site 1 | 8 |
|----------------|---------------------------------------------------|--------------------|---|
|                | Q Search                                          |                    |   |
|                | Example Site 🐝<br>Koos's screenshot factory — 🕸 🧫 | A                  |   |
| Site Settings  | KUARIO EN - Site 1 — 🗸<br>Jack Smitth 🌑 🧫         |                    |   |
| 🚥 Payout       | John Smith ┿ 🗠 🥪<br>KUARIO NL - Site 1            |                    |   |
| + Add new site | 19% default<br>Demo tree 🕇 🐼                      |                    |   |

3. You should see the welcome message below. Click OK.

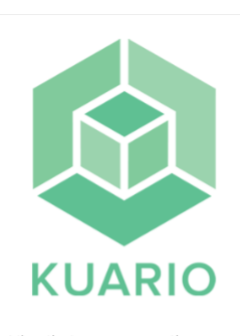

Nice that you are creating a new customer (merchant). For automatic payouts, the customer must go through the "Know Your Customer" process and complete it successfully. After this KUARIO is authorised to pay out. If payments are accepted earlier and the KYC process is not completed successfully, KUARIO is not entitled to pay out. This is entirely at the risk of the customer

ОК

- 4. Select the Outlet types that you would like to use, for example Printing and Lockers.
- 5. Select your **Business Type** from the list. Click 'Save and Next'.

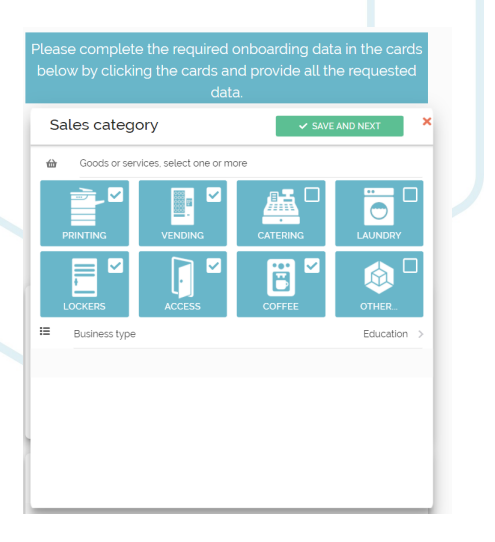

6. Fill in the Merchant data. Click 'Save and Next'.

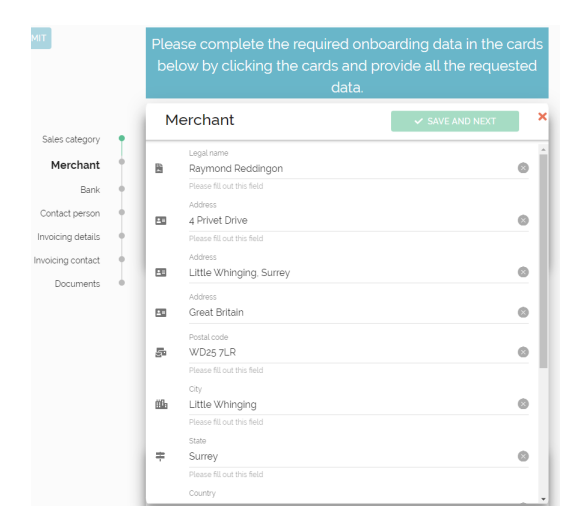

7. Fill in your bank data. This should be the bank that you want to receive the money on. Click 'Save and Next'.

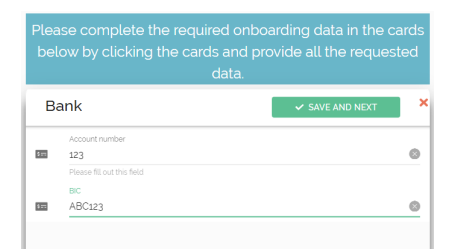

8. Enter the data of the contact person. Click 'Save and Next'.

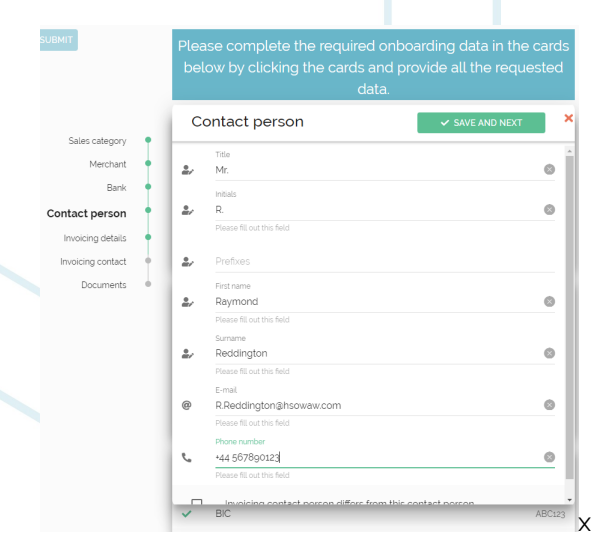

9. Fill in the invoicing details. Click 'Next'.

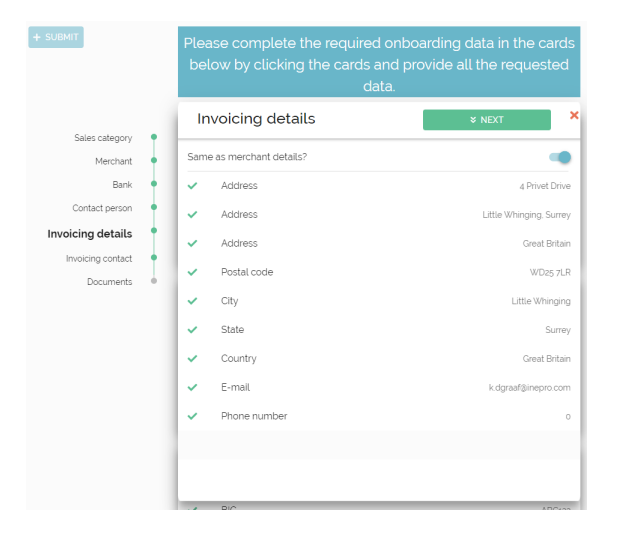

10. Fill in the Invoicing Contract details. Click 'Next'.

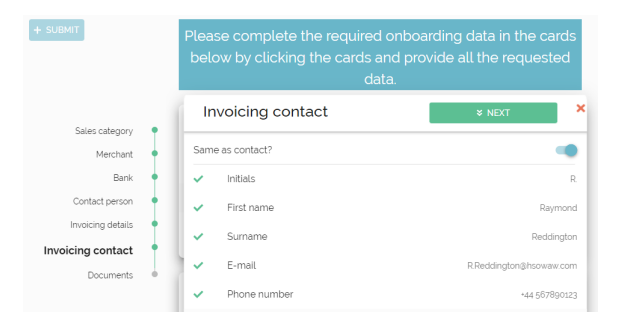

11. A couple of documents are needed to complete this process. Please provide a Clearing Agreement Click 'Save'.

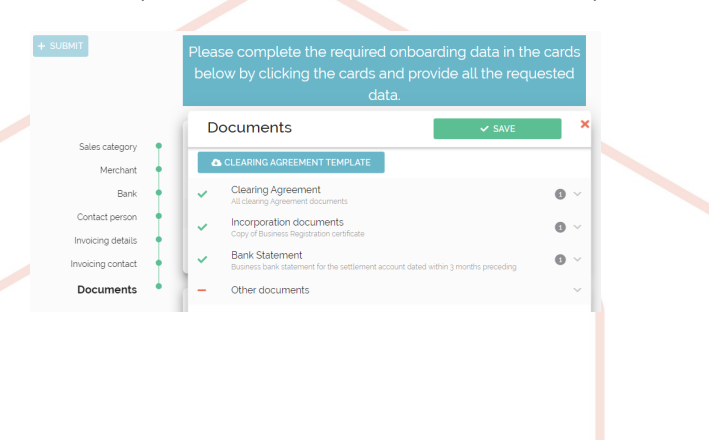

12. Your company has one or more Ultimate Beneficial Owners, you fill in his or her name here. Click '**OK**'.

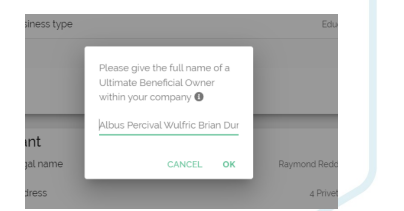

13. If there is more then one UBO in your company, click '**OK**' to restart the last step If there are no more UBO's, click '**Cancel**'.

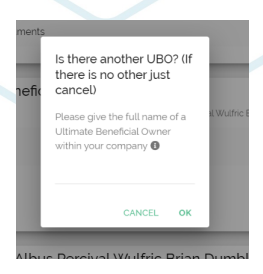

- 14. Add the required documents for all the Ultimate Beneficial Owners.
- 15. A message should appear to inform that all onboarding data is complete. Click 'Submit'.

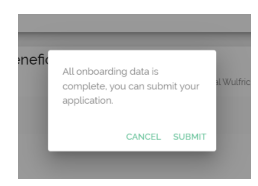

16. Another confirmation message pops up. Click '**OK**'.

KUARIO.com